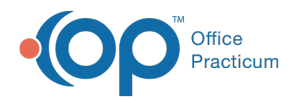

# **Customize Patient Banner**

Last Modified on 07/26/2023 1:56 pm EDT

Version 21.1

This window map article points out some of the important aspects of the window you're working with in OP but is not intended to be instructional. To learn about topics related to using this window, see the **Related Articles** section at the bottom of this page.

## About Customize Patient Banner

#### Path: Personalize tab > Patient Banner

The Customize Patient Banner window is where each logged-in user can decide to enable the Patient Banner and choose the chart-driven information they want to see in the banner. The banner can also be disabled from here if the user no longer wants to see the Patient Banner.

Once enabled, the Patient Banner is attached to the right-hand side of the Patient Chart, open Encounters and Well Visits and messages, as long as a patient is selected.

The appearance of the Customize Patient Banner window changes according to whether or not the **Show Patient Banner** checkbox is selected.

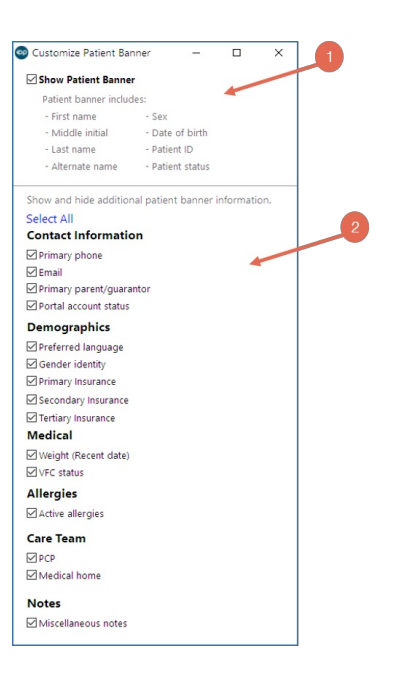

#### **Customize Patient Banner Map**

| Number | Section                                                          | Description                                                                                                    |
|--------|------------------------------------------------------------------|----------------------------------------------------------------------------------------------------|
| 1      | Show Patient Banner checkbox<br>and included patient information | The information in this section is included by default when the banner is<br>enabled. Once the Show Patient Banner checkbox is selected, the bottom<br>section of the window is displayed. See #2 below. |

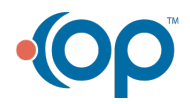

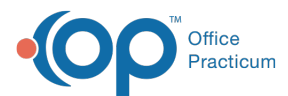

| 2 | Additional Patient Banner information | When the Show Patient Banner checkbox is selected, additional options are |
|---|---------------------------------------|---------------------------------------------------------------------------|
|   |                                       | displayed for selection/deselection depending on what the logged-in user  |
|   |                                       | wants to see in the banner.                                               |

Version 21.0

This window map article points out some of the important aspects of the window you're working with in OP but is not intended to be instructional. To learn about topics related to using this window, see the **Related Articles** section at the bottom of this page.

### About Customize Patient Banner

#### Path: Personalize tab > Patient Banner

The Customize Patient Banner window is where each logged-in user can decide to enable the Patient Banner and choose the chart-driven information they want to see in the banner. The banner can also be disabled from here if the user no longer wants to see the Patient Banner. Once enabled, the Patient Banner is attached to the right-hand side of the Patient Chart, open Encounters and Well Visits, and messages, as long as a patient is selected. The appearance of the Customize Patient Banner window changes according to whether or not the Show Patient Banner checkbox is selected.

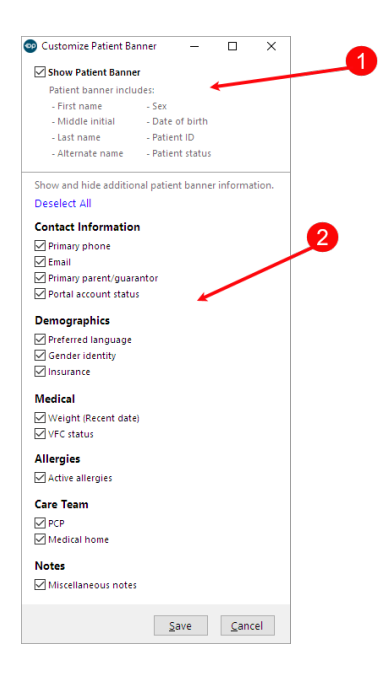

#### **Customize Patient Banner Map**

| Number | Section                                                          | Description                                                                                                    |
|--------|------------------------------------------------------------------|----------------------------------------------------------------------------------------------------|
| 1      | Show Patient Banner checkbox<br>and included patient information | The information in this section is included by default when the banner is<br>enabled. Once the Show Patient Banner checkbox is selected, the bottom<br>section of the window is displayed. See #2 below. |
| 2      | Additional Patient Banner<br>information                         | When the Show Patient Banner checkbox is selected, additional options are displayed for selection/deselection depending on what the logged-in user wants to see in the banner.                           |

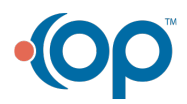

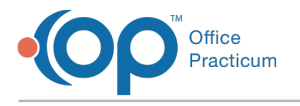

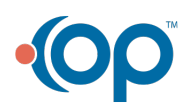